# MERITOR | BLUE HORIZON

# MERITOR® DIAGNOSTIC TOOL Installation manual

# **INSTALLATION**

Visit **meritor.snapon.com** and download the newest version of the .EXE file to your computer. Double click the file. Note: The file name might be different for the latest version.

On the next screen, click Next >.

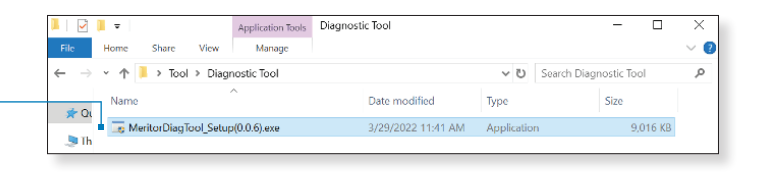

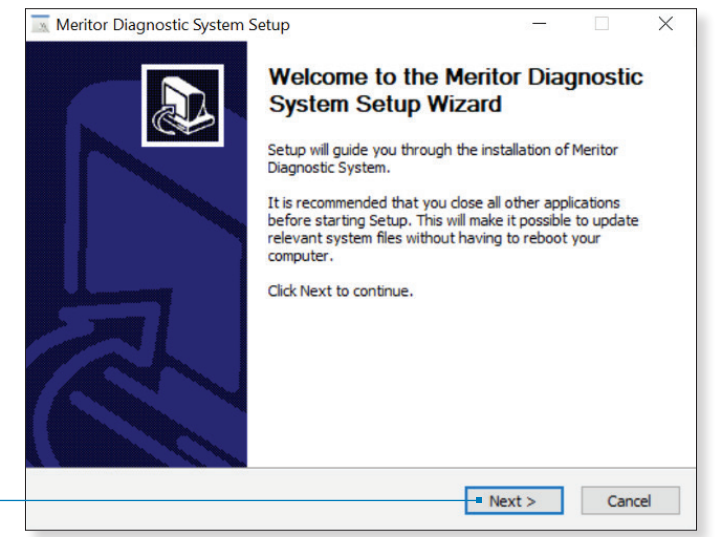

Select the first option and click Next >.

| 🛛 Meritor Diagnostic System Setup                                                                                 | _        |             | $\times$ |
|----------------------------------------------------------------------------------------------------|----------|-------------|----------|
| Choose Users                                                                                                    |          |             |          |
| Choose for which users you want to install Meritor Diagnostic System.                                             |          |             | 3        |
| Select whether you want to install Meritor Diagnostic System only for y of this computer. Click Next to continue. | ourselfo | r for all u | isers    |
| Install for anyone using this computer                                                                            |          |             |          |
| ◯ Install just for me                                                                                             |          |             |          |
|                                                                                                    |          |             |          |
|                                                                                                    |          |             |          |
|                                                                                                    |          |             |          |
| D5A                                                                                                    |          |             |          |
| <back next<="" td=""><td>rt &gt;</td><td>Car</td><td>ncel</td></back>                                             | rt >     | Car         | ncel     |

| Select the default and click Nex | > | and then | click Next > | again. |
|----------------------------------|---|----------|--------------|--------|
|----------------------------------|---|----------|--------------|--------|

| 🔜 Meritor Diagnostic System Setup                                                                                                    | _            |           | ×   |
|----------------------------------------------------------------------------------------------------|--------------|-----------|-----|
| Choose Install Location                                                                                                    |              |           |     |
| Choose the folder in which to install Meritor Diagnostic System.                                                                                       |              |           | 2   |
| Setup will install Meritor Diagnostic System in the following folder. To in<br>folder, click Browse and select another folder. Click Next to continue. | stall in a d | lifferent |     |
|                                                                                                    |              |           |     |
| Der Kerken Felder                                                                                                    |              |           |     |
| Destination Folder                                                                                                    |              |           |     |
| C: Program Files (x86) Meritor Meritor Diagnostic System                                                                                               | Brov         | /se       |     |
| Space required: 11.9 MB                                                                                                    |              |           |     |
| Space available: 139.3 GB                                                                                                    |              |           |     |
| D5A                                                                                                    |              |           |     |
|                                                                                                    |              |           |     |
| < Back e Nex                                                                                                    | t>           | Can       | cel |

| Choose a Start Menu folder for the Meritor Diagnostic System shortcut                                                    | s.                   |
|----------------------------------------------------------------------------------------------------|----------------------|
| Select the Start Menu folder in which you would like to create the prog<br>can also enter a name to create a new folder. | ram's shortcuts. You |
| Meritor Diagnostic System                                                                                                |                      |
| 7-Zip                                                                                                    |                      |
| Accessibility                                                                                                    |                      |
| Accessories                                                                                                    |                      |
| Administrative Loois                                                                                                    |                      |
| CodeMeter                                                                                                    |                      |
| EDSON                                                                                                    |                      |
| EPSON Software                                                                                                    |                      |
|                                                                                                    |                      |
| Java                                                                                                    |                      |
| Java<br>Kvaser CanKing                                                                                                   |                      |

< Back Install

 $\times$ 

Cancel

\_

🔜 Meritor Diagnostic System Setup

DSA

Once installation is complete, click Next >.

| Meritor Diagnostic System Setup                                                                                                    |                                                                                    | ×      |
|----------------------------------------------------------------------------------------------------|------------------------------------------------------------------------------------|--------|
| Installation Complete                                                                                                    |                                                                                    |        |
| Setup was completed successfully.                                                                                                    |                                                                                    | 2      |
| Completed                                                                                                    |                                                                                    |        |
|                                                                                                    |                                                                                    |        |
| Output folder: C: \ProgramData\Microsoft\Windows\Start Menu\Program<br>Extract: Meritor Diagnostic Tool.Ink 100%<br>Output folder: C: \ProgramData\Microsoft\Windows\Start Menu\Program<br>Output folder: C: \Users\Public\Desktop<br>Extract: Meritor Diagnostic Tool.Ink 100%<br>Output folder: C: \Users\Public\Desktop<br>Created uninstaller: C: \Program Files (x86)\Meritor\MeritorDiagnosticSys<br>Create folder: C: \ProgramData\Microsoft\Windows\Start Menu\Program<br>Create shortcut: C: \ProgramData\Microsoft\Windows\Start Menu\Program | s\Meritor Dia<br>s\Meritor Dia<br>s\Meritor Dia<br>s\Meritor Dia.<br>ams\Meritor . | ···· ^ |
| Completed                                                                                                    |                                                                                    | ~      |
| 5A                                                                                                    |                                                                                    |        |
| < Back - Next >                                                                                                    | G                                                                                  | ancel  |

Meritor Diagnostic System Setup

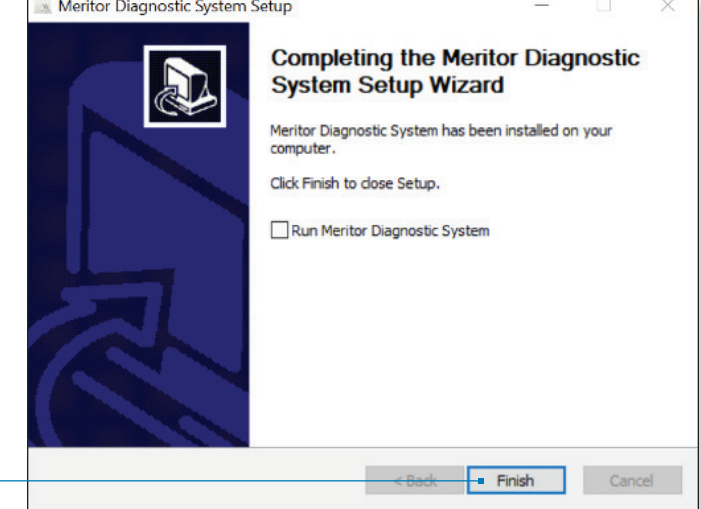

Locate desktop icon and double click it. -

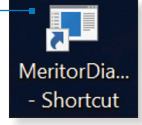

## **CONFIGURE RP1210 ADAPTER**

Ensure an RP1210 adapter is connected to the laptop and the appropriate drivers have been installed. Then click on the gear icon in the upper right corner. —

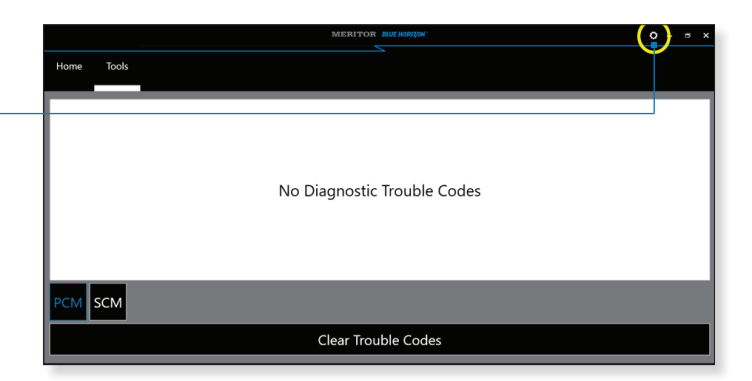

Select Adapter Configuration.

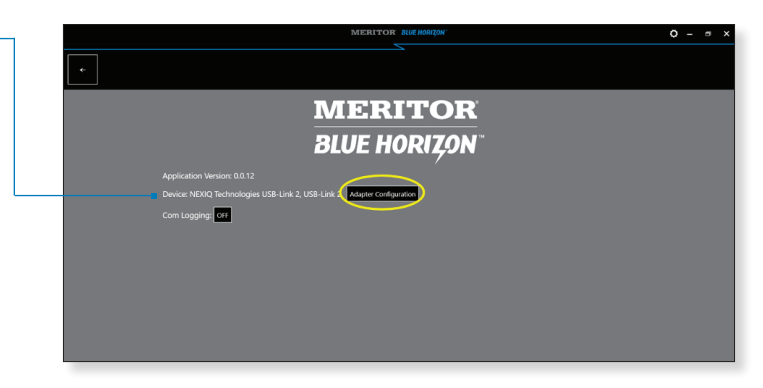

Select the RP1210 adapter you are connected to from the list provided. ----

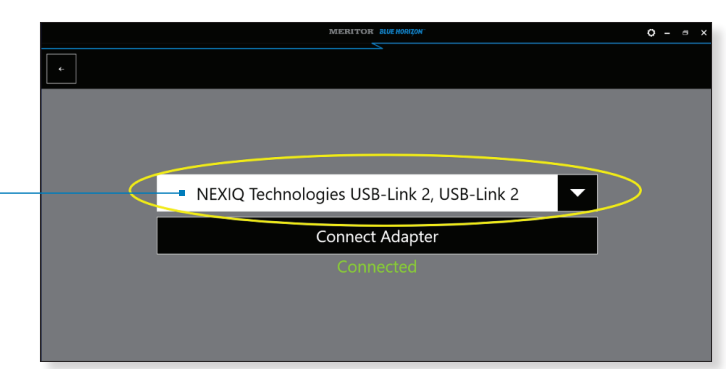

#### Then select **Connect Adapter**.

Once connected, in the lower right where it says **Adapter**, it will now say **Connected**.

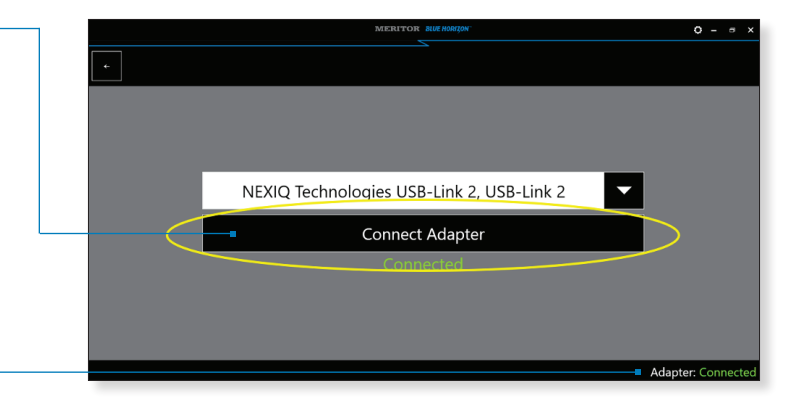

## PULLING PCM FAULT CODES

Locate the **Tools** tab in the upper left corner of the screen and click it.

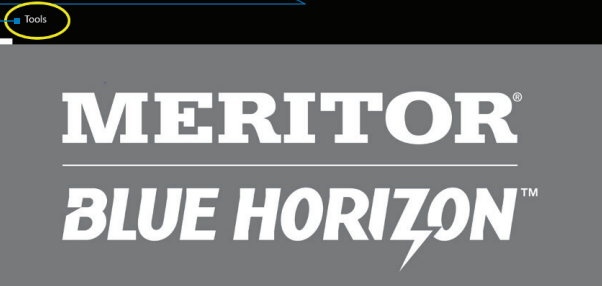

Adapter:

Adapter: Cor

To get fault codes, click on Trouble Codes.

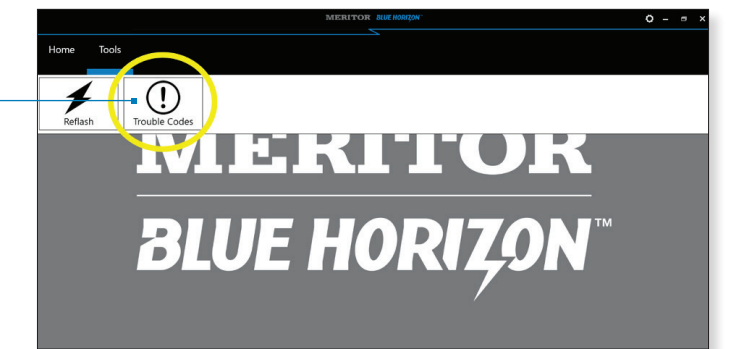

Then select **PCM** in the bottom left corner.

When connected to a vehicle, a list of fault codes will appear. Record the fault code number for reference later.

For a list of PCM fault codes, visit **meritor.com/lod** and refer to Meritor maintenance manual **MM2120**.

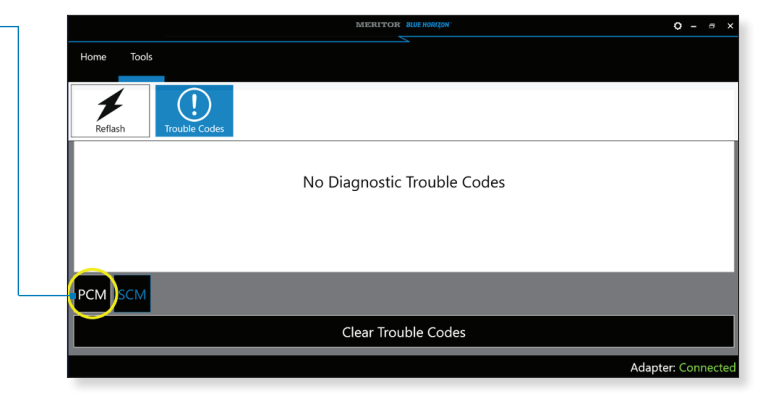

# PULLING SCM FAULT CODES

Next, select the  $\ensuremath{\text{SCM}}$  in the lower left corner.

When connected to a vehicle a list of fault codes will appear. Record the fault code number for reference later.

For a list of SCM fault codes, visit **meritor.com/lod** and refer to Meritor maintenance manual **MM21106**.

To clear fault codes, click **Clear Trouble Codes** at the bottom of the screen.

Meritor service and maintenance manuals can be found at **meritor.com/lod**.

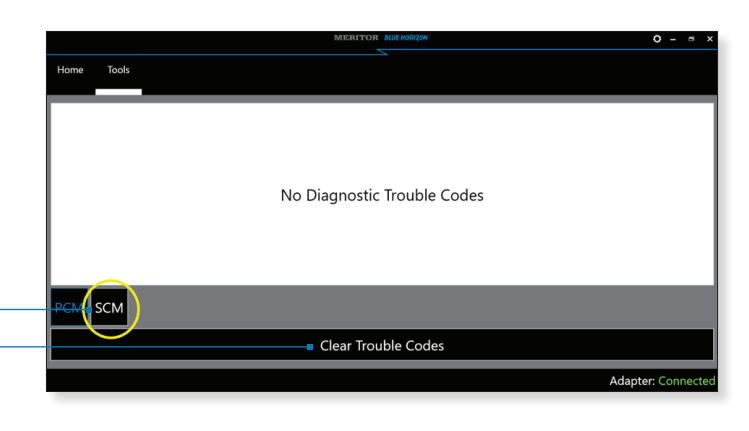

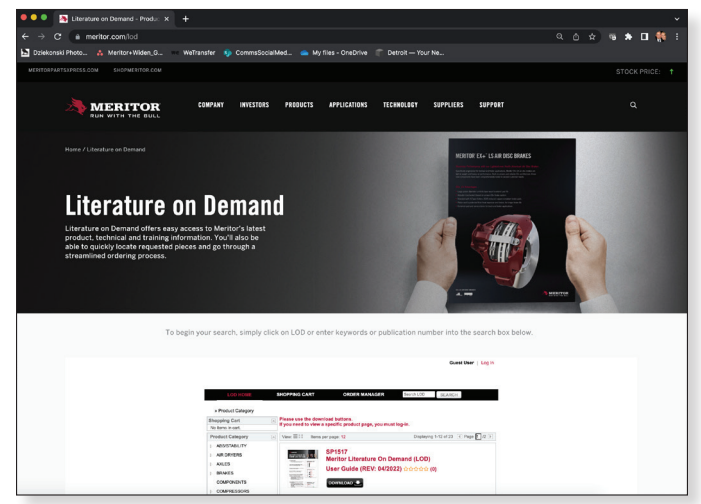

# **ADDITIONAL SUPPORT**

DriveForce<sup>™</sup> – Meritor's field support team – keeps your operation moving forward with more than 100 sales, service and aftermarket representatives in North America. For more information or to find your DriveForce representative, visit **meritor.com/driveforce**.

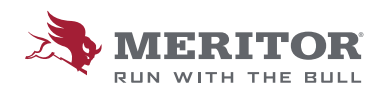

Meritor Heavy Vehicle Systems, LLC 7975 Dixie Highway Florence, Kentucky 41042 USA 888-725-9355 U.S. 800-387-3889 Canada MeritorPartsXpress.com ©2022 Meritor, Inc. Litho in USA Issued 8/22